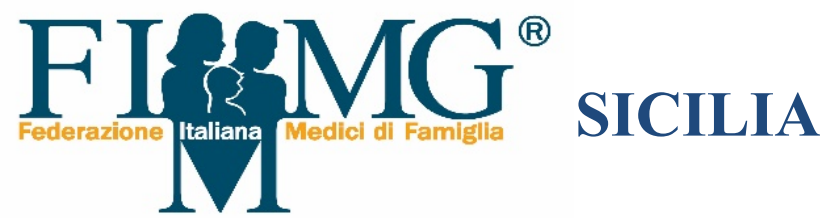

## Per ottenere l'elenco dei propri Assistiti che operano nelle scuole, presenti nell'elenco fornito da SOGEI, cercare su GOOGLE il Portale Tessera Sanitaria, selezionando

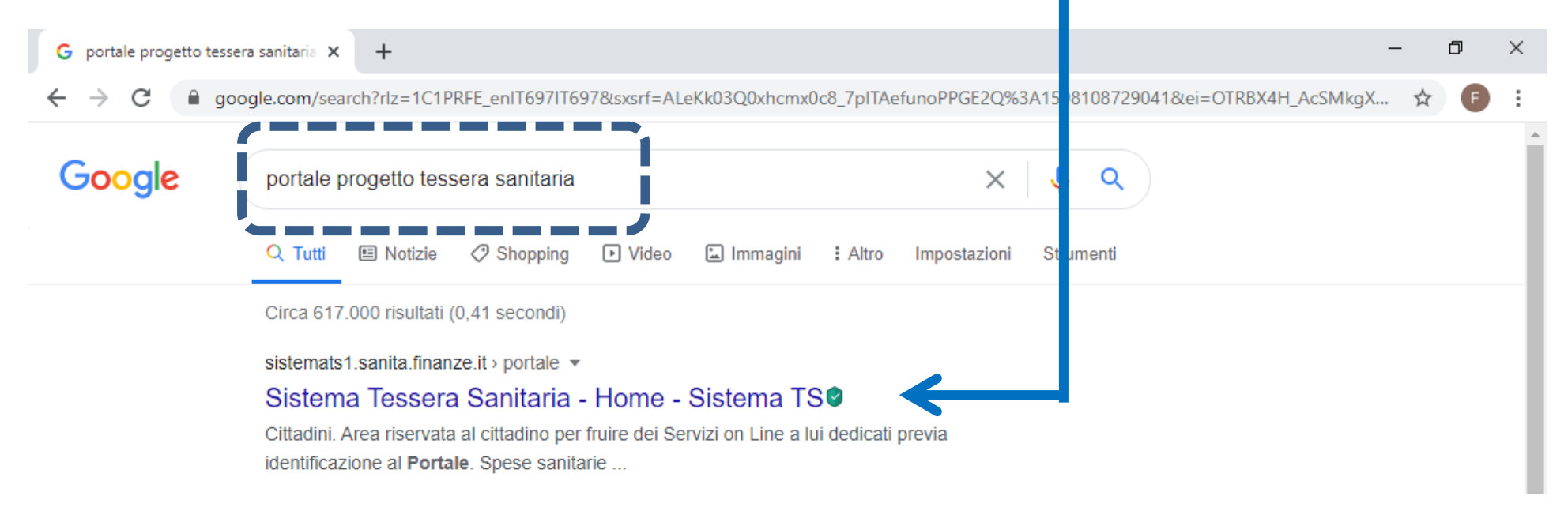

| Sistema Tessera Sanitaria - Area r × + |                                                                       |                      |                |               |  |  |  |  |  |  |  |  |  |  |
|----------------------------------------|-----------------------------------------------------------------------|----------------------|----------------|---------------|--|--|--|--|--|--|--|--|--|--|
| ← → C 🔒 sistemats1.sanita.finanze.     | ← → C  isistemats1.sanita.finanze.it/portale/area-riservata-operatore |                      |                |               |  |  |  |  |  |  |  |  |  |  |
| MEF - Ragioneria Generale dello Stato  |                                                                       |                      |                |               |  |  |  |  |  |  |  |  |  |  |
| Cintorna Tax                           |                                                                       | 0                    | FAQ CONTATTI E | ASSISTENZA    |  |  |  |  |  |  |  |  |  |  |
| Sistema les                            | sera Sanitaria                                                        | Ce                   | erca nel sito  | Q             |  |  |  |  |  |  |  |  |  |  |
| Home II Sistema TS 🗸                   | Cittadini Operatori 🗸                                                 |                      | 🔒 Area         | a riservata 🗸 |  |  |  |  |  |  |  |  |  |  |
| Area riservata C                       | )peratori                                                             |                      |                |               |  |  |  |  |  |  |  |  |  |  |
|                                        |                                                                       |                      |                | _             |  |  |  |  |  |  |  |  |  |  |
| Username                               |                                                                       | entra <sub>ter</sub> | FISCO          | Online        |  |  |  |  |  |  |  |  |  |  |
| → Accedi con credenziali               | ➔ Accedi con smart card                                               | → Accedi come utente | → Accedi come  | utente        |  |  |  |  |  |  |  |  |  |  |

Entratel

Siatel-Puntofisco

Cliccare su "Accedi con credenziali"

| Progetto Tessera Sanitaria - PRO × +                      | – 0 ×                      |
|-----------------------------------------------------------|----------------------------|
| ← → C  isistemats4.sanita.finanze.it/simossHome/login.jsp | ☆ 🕒 :                      |
| S HAND BE HERE                                            | Progetto Tessera Sanitaria |
|                                                           | Esci                       |
| Ti trovi in : Home - Autenticazione                       |                            |
| Messaggi                                                  |                            |
|                                                           |                            |
| Per accedere al sistema inserire le credenziali           |                            |
|                                                           |                            |
| Codice Identificativo                                     |                            |
| Parola chiave                                             |                            |
| CONFERMA RIPULISCI                                        |                            |

### Inserire su Codice Identificativo il proprio Codice Fiscale Inserire su Parola Chiave la propria password usata per accedere regolarmente sul Portale

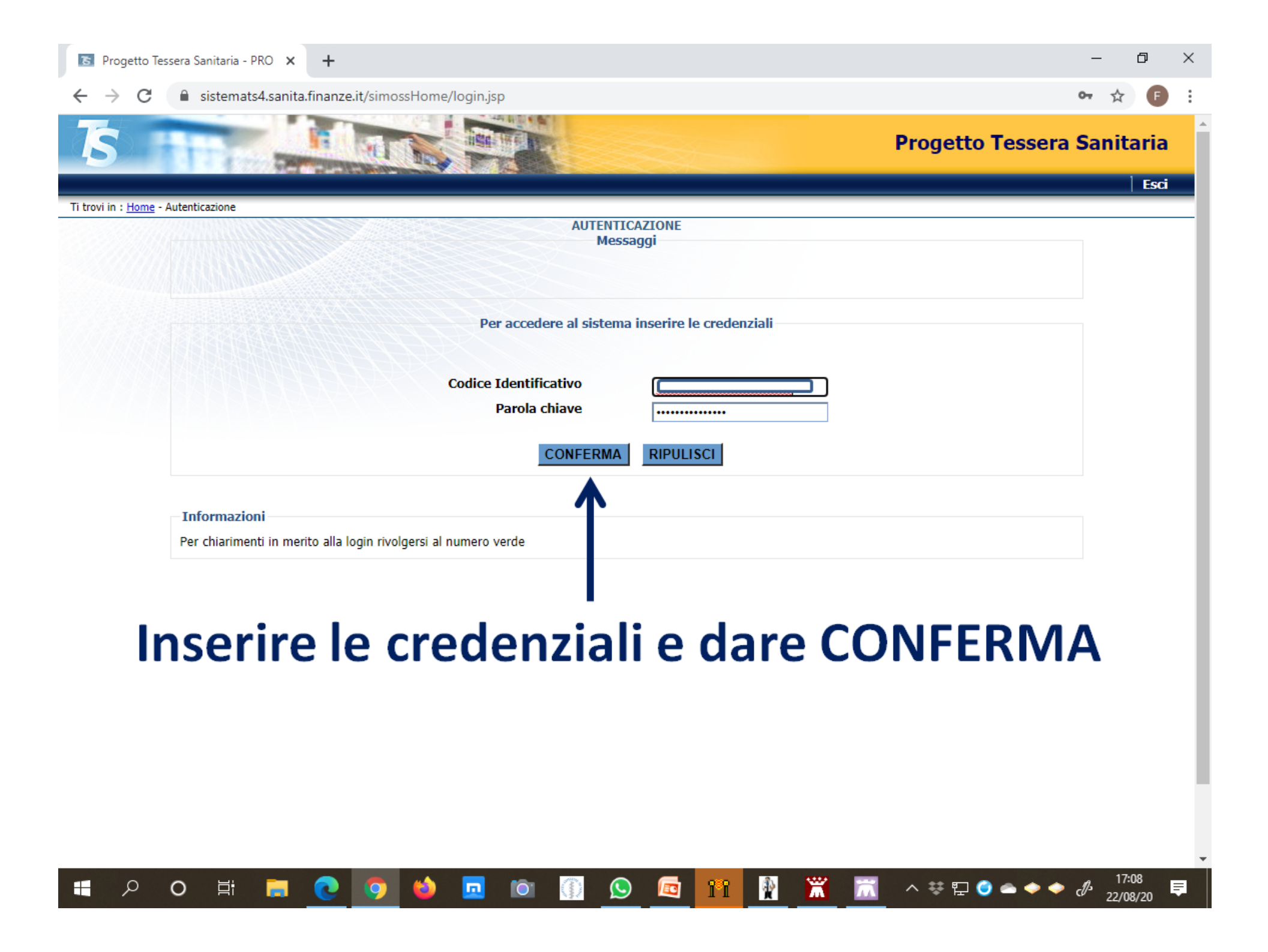

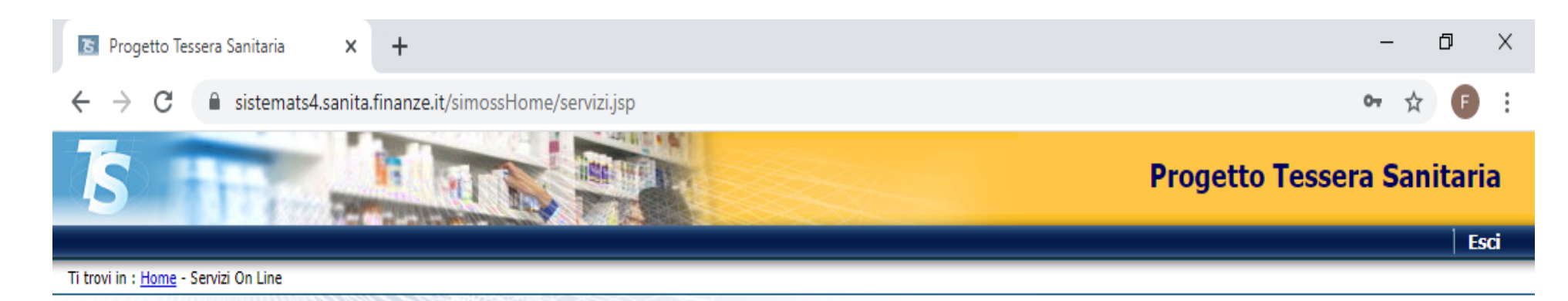

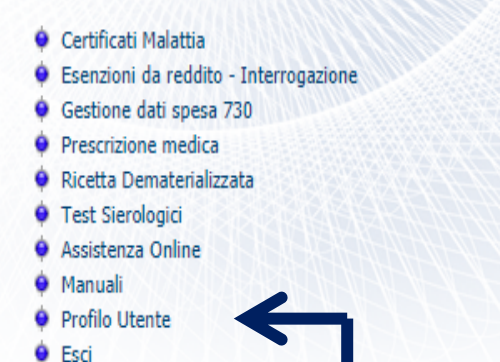

#### SERVIZI ONLINE

Codice Fiscale: MGLFNC53T22G273N Nominativo: MAGLIOZZO FRANCESCO Tipologia: Medico

Telefono Ufficio: 0916478838 E-mail: franco.magliozzo@alice.it

Ultimo accesso su SistemaTS: 20/08/2020 21:01 Ultimo cambio password su SistemaTS: 09/08/2020 08:39

Poiché per scaricare l'elenco è richiesto l'inserimento del *"pincode"*, per ottenerlo bisogna andare sul proprio profilo, quindi cliccare su Profilo Utente

| 📧 Progetto Tessera Sanitaria - PRO 🗙 🕂                                              | - 0 ×                                  |
|-------------------------------------------------------------------------------------|----------------------------------------|
| ← → C                                                                               | 🕁 🍺 :                                  |
| TS FFF AND AND AND AND AND AND AND AND AND AND                                      | Progetto Tessera Sanitaria             |
| Ti trovi in : Home - Servizi On Line - Profilo Utente                               | stione Domande Stampa credenziali Esci |
| Messaggi                                                                            |                                        |
| Riepilogo Dati Personali                                                            |                                        |
| Codice Fiscale:<br>Cognome Nome: MAGLIOZZO FRANCESCO<br>Data di nascita: 22/12/1953 | Cliccare su                            |
| Sesso: M<br>Luogo di nascita: PALERMO (PA)                                          | "Stampa                                |
| Riepilogo dati lavorativi                                                           | credenziali"                           |
| Indirizzo lavoro: via Orsa Maggiore 148 - 90125 - Palermo (PA)                      |                                        |
| Telefono: 0916478838                                                                |                                        |
| Fax: 0916478838                                                                     |                                        |
| e-mail: franco.magliozzo@alice.it                                                   |                                        |
| Nickname                                                                            |                                        |
| Stampa il nickname assegnato                                                        |                                        |
|                                                                                     | -                                      |
| - P O H II 💽 📀 😒 🖬 🕅 🕼 🖉 📰 👔                                                        | 17:09 17:09 17:09 17:09 22/08/20       |

# Abbiamo così ottenuto il "pincode"

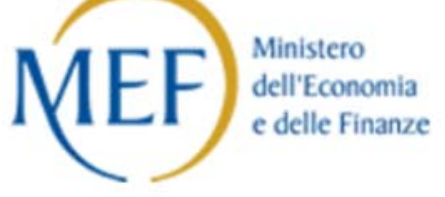

Abilitazione al Sistema TS

| С | C | D | IC | CE | FI | S | CAL | E | :[ |   |   |   |  |  |  |  |  |
|---|---|---|----|----|----|---|-----|---|----|---|---|---|--|--|--|--|--|
|   |   | _ |    |    | _  |   | _   |   |    | _ | _ | _ |  |  |  |  |  |

MAGLIOZZO FRANCESCO

Attestazione n.

I dati sotto riportati completano le credenziali per l'utilizzo dei servizi forniti da Sistema TS.

Se intende utilizzare la connessione gratuita al servizio, in fase di configurazione della connessione dovrà indicare:

| Nome utente di rete: | · · · · · · · · · · · · · · · · · · · |
|----------------------|---------------------------------------|
| Password di rete :   |                                       |
| Numero verde:        | 800.294.999                           |

Il PINCODE da utilizzare per la trasmissione telematica è :

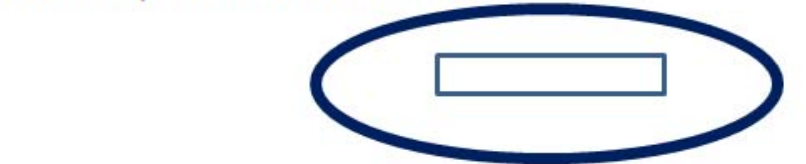

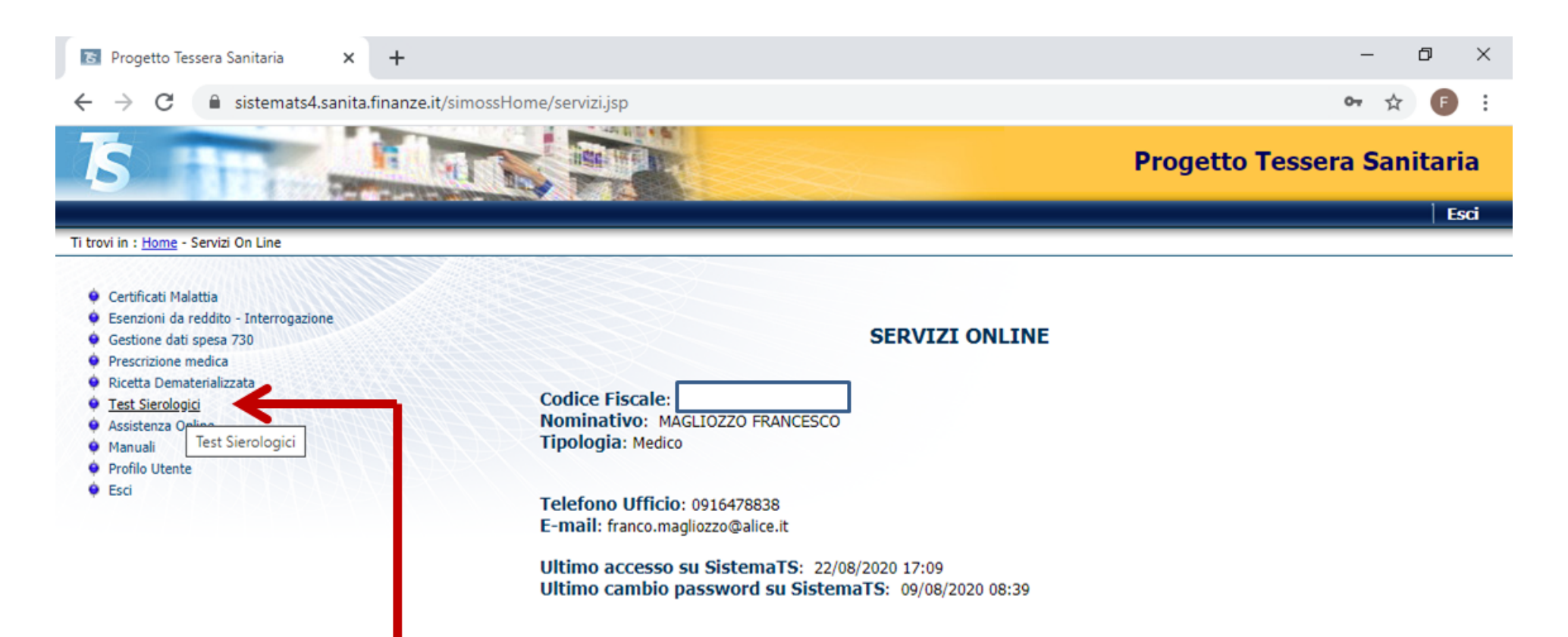

# Ritorniamo nuovamente sulla pagina iniziale e clicchiamo su "Test Sierologici"

| S Tessera Sanitaria - Test Sierologic 🗙 🕂                     | – 0 ×                      |  |  |  |  |  |  |  |  |  |
|---------------------------------------------------------------|----------------------------|--|--|--|--|--|--|--|--|--|
| ← → C 🗎 sistemats6.sanita.finanze.it/TestSierologiciWeb/      | ☆ 🕫 :                      |  |  |  |  |  |  |  |  |  |
| IS REAL REAL REAL REAL REAL REAL REAL REAL                    | Progetto Tessera Sanitaria |  |  |  |  |  |  |  |  |  |
| Ti trovi in : Home - <u>Servizi Online</u> - Test Sierologici | Esci                       |  |  |  |  |  |  |  |  |  |
| Messaggi                                                      |                            |  |  |  |  |  |  |  |  |  |
| Pincode                                                       |                            |  |  |  |  |  |  |  |  |  |
| Inserire il pincode per accedere al servizio:                 |                            |  |  |  |  |  |  |  |  |  |
| Pincode:*                                                     | 1                          |  |  |  |  |  |  |  |  |  |
| Conferma                                                      |                            |  |  |  |  |  |  |  |  |  |
| A questo punto inseriamo                                      |                            |  |  |  |  |  |  |  |  |  |
| il "pincode" e                                                |                            |  |  |  |  |  |  |  |  |  |
| confermiamo                                                   |                            |  |  |  |  |  |  |  |  |  |

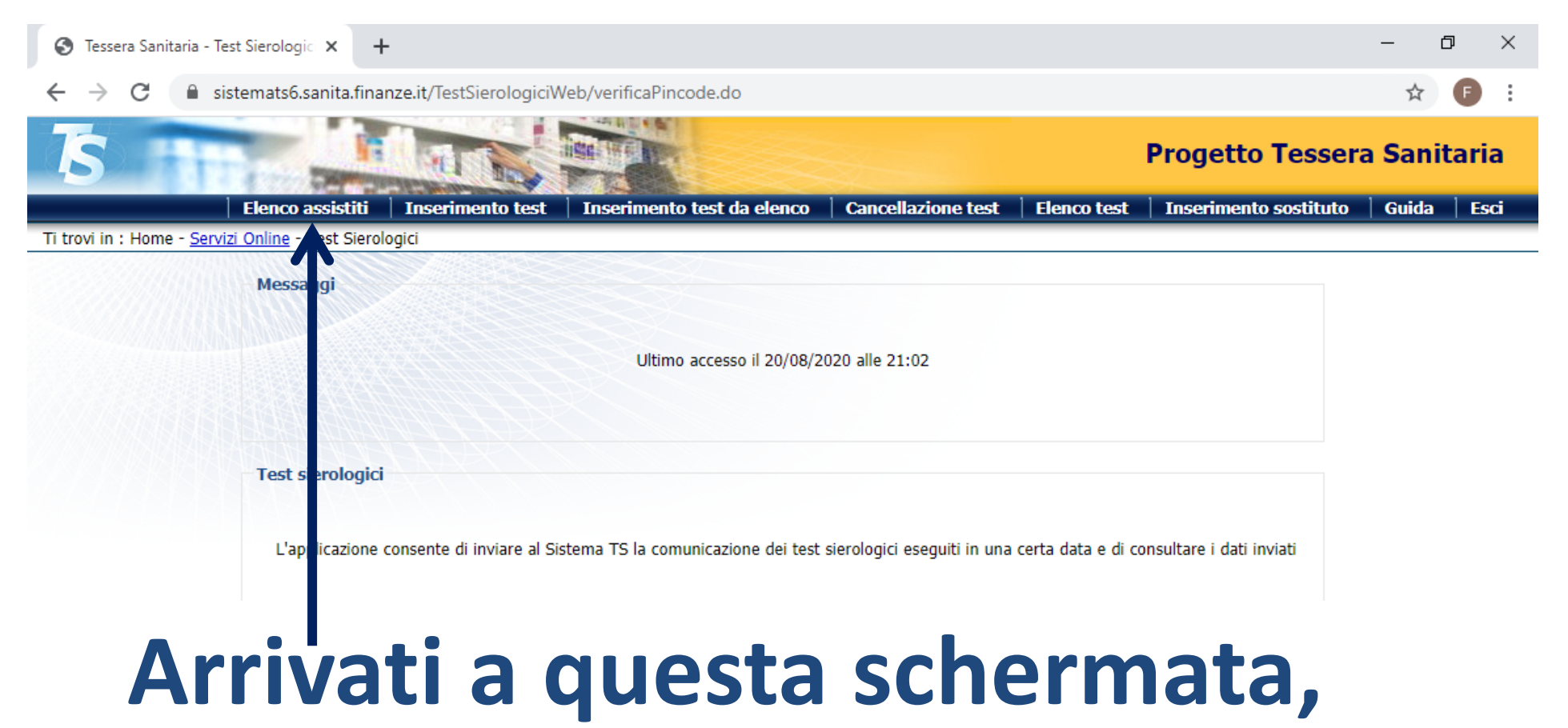

# cliccare su "Elenco Assistiti"

| 🕤 Tessera Sanitari                                                      | a - Test Sierologic 🗙 🕒            | ÷                |                                         |                          |               |                       | - 0        | ×    |  |  |  |
|-------------------------------------------------------------------------|------------------------------------|------------------|-----------------------------------------|--------------------------|---------------|-----------------------|------------|------|--|--|--|
| ← → C  isstemats6.sanita.finanze.it/TestSierologiciWeb/csv.do?menu=true |                                    |                  |                                         |                          |               |                       |            |      |  |  |  |
| TS I                                                                    | Harris and                         |                  |                                         |                          |               | Progetto Tesse        | era Sanita | ria  |  |  |  |
|                                                                         | Elenco assistiti                   | Inserimento test | Inserimento test da elenco              | Cancellazione test       | Elenco test   | Inserimento sostitute | o   Guida  | Esci |  |  |  |
| Ti trovi in : Home -                                                    | <u>Servizi Online</u> - Test Siero | logici           |                                         |                          |               |                       |            |      |  |  |  |
|                                                                         | Messaggi                           |                  |                                         |                          |               |                       |            |      |  |  |  |
|                                                                         |                                    |                  |                                         |                          |               |                       |            |      |  |  |  |
|                                                                         | Elenco assistit                    |                  |                                         |                          |               |                       |            |      |  |  |  |
|                                                                         |                                    | Scarica l'elenco | degli assistiti facenti parte dell'elen | co del personale docente | e non docente |                       |            |      |  |  |  |
|                                                                         |                                    |                  | Scarica                                 | )                        |               |                       |            |      |  |  |  |
|                                                                         |                                    |                  |                                         |                          |               |                       |            |      |  |  |  |

## Scaricare l'elenco da questo tasto

|     |           | 24    | ) - (2 - 🖻      | ž) =            |                |              |            |           | Expo             | rt (1).csv - Mic | rosoft Excel   |                          |                         |                                 |            |                                  | _                      | · D                    | ×   |  |
|-----|-----------|-------|-----------------|-----------------|----------------|--------------|------------|-----------|------------------|------------------|----------------|--------------------------|-------------------------|---------------------------------|------------|----------------------------------|------------------------|------------------------|-----|--|
| C   | 2         | Hom   | ie Inseri       | sci Layo        | out di pagina  | Formule      | e Dati     | Revisior  | ne Visu          | alizza PDI       | F Architect 7  | Creator                  |                         |                                 |            |                                  |                        | 0 -                    | 🗖 X |  |
| ſ   | -         | X     | Calibri         | - 11            | -              |              | <b>20</b>  | <b>⇒</b>  |                  | Comorala         |                |                          |                         |                                 | a ans      | serisci 🔹                        | Σ · Α                  | <u>an</u>              |     |  |
| Ľ   | ] [       | b     | Calibri         |                 | AA             |              |            | = resto a | саро             | Generale         |                | - 55                     | ±_                      |                                 | 1<br>🚰 Eli | mina 👻                           | 💽 - 🛛 🚺                | uru                    |     |  |
| Inc | olla<br>• | 1     | G C <u>S</u>    |                 | 🖏 - <u>A</u> - |              | <b>* *</b> | 🔤 Unisci  | e centra 👻       | <u> </u>         | 00, 00, 00, 00 | Formattazi<br>condizioni | ione Form<br>ale⊤cometa | iatta Stili<br>abella ≠ cella : | - Fo       | rmato -                          | Ordina Ordina e filtra | Trova e<br>seleziona * |     |  |
| App | punti     | 5     | (               | Carattere       | G.             |              | Allineam   | ento      | G.               | Numer            | i 🖻            |                          | Stili                   |                                 | c          | elle                             | Modi                   | fica                   |     |  |
|     |           | A1    |                 | <del>-</del> (• | <i>f</i> ∗ Cod | lice fiscale |            |           |                  |                  |                |                          |                         |                                 |            |                                  |                        |                        |     |  |
|     | A         | E     | в С             | D               | E              | F            | G          | Н         | I                | J                | К              | L                        | м                       | N                               | 0          | Р                                | Q                      | R                      | -   |  |
| 1   | Codi      | ice C | o Nome          | Data ultin      | no aggiorna    | amento       |            |           |                  |                  |                |                          |                         |                                 |            |                                  |                        |                        |     |  |
| 2   | BLLS      | FN B  | ASTEFANO        | 24/07/20        |                |              |            |           |                  |                  |                |                          |                         |                                 |            |                                  |                        |                        |     |  |
| 3   | BRR       | VCIB  | A VINCENZ       | 24/07/20        |                |              |            |           |                  |                  |                |                          |                         |                                 |            |                                  |                        |                        |     |  |
| 4   | BTRI      | MR B  | U MARIA R       | 24/07/20        |                |              |            |           |                  |                  |                |                          |                         |                                 |            |                                  |                        |                        |     |  |
| 5   | CHN       | мсс   | HMELCHIC        | 24/07/20        |                |              |            |           |                  | 12               |                |                          |                         | nc                              |            |                                  |                        |                        |     |  |
| 6   | CHR       | FN(C  | H FRANCES       | 24/07/20        |                |              | U          |           |                  |                  |                |                          | CI                      |                                 |            |                                  |                        |                        |     |  |
| 7   | CLLL      | LN! C | ILLILIANA       | 24/07/20        |                |              |            |           |                  |                  |                |                          |                         |                                 |            |                                  |                        |                        |     |  |
| 8   | CMA       | GL C  | A GIANLUC       | 24/07/20        |                |              |            |           |                  |                  |                |                          |                         |                                 |            |                                  |                        |                        |     |  |
| 9   | CNS       | GN C  | C GIOVAN        | 24/07/20        |                | ſ            |            |           |                  |                  |                |                          |                         |                                 |            |                                  |                        |                        |     |  |
| 10  | CPL       | NN C  | II MARIA A      | 24/07/20        |                | 10           | rr         | n         |                  |                  | DV             | CC                       |                         |                                 | <b>C</b>   |                                  |                        | 2                      |     |  |
| 11  | CSTF      | NCC   | A FRANCO        | 24/07/20        |                |              |            |           |                  |                  |                | LC                       |                         |                                 |            |                                  |                        |                        |     |  |
| 12  | CSTO      | SPF C | A GIUSEPP       | 24/07/20        |                |              |            |           |                  |                  |                |                          |                         |                                 |            |                                  |                        |                        |     |  |
| 13  | DGR       | PTID  | DI PIETRO       | 24/07/20        |                |              |            |           |                  |                  |                |                          |                         |                                 |            |                                  |                        |                        |     |  |
| 14  | DMN       | NPT D | C PIETRO        | 24/07/20        |                |              |            |           |                  |                  |                |                          |                         |                                 |            |                                  |                        |                        | =   |  |
| 15  | GCV       | GR G  | GERARD          | 24/07/20        |                | $\mathbf{C}$ |            |           |                  | СІ               |                |                          |                         |                                 |            | $\mathbf{t}$                     |                        |                        |     |  |
| 16  | GRN       | GT G  | IL AGOSTIN      | 24/07/20        |                | DO           |            |           | LU               |                  |                |                          |                         |                                 |            |                                  |                        | <b></b>                |     |  |
| 17  | GRN       | MGG   | F MARGHE        | 24/07/20        |                |              |            |           |                  |                  |                |                          |                         |                                 |            |                                  |                        |                        |     |  |
| 18  | LGD       | GN L  | OGIOVAN         | 24/07/20        |                |              |            |           |                  |                  |                |                          |                         |                                 |            |                                  |                        |                        |     |  |
| 19  | LRSN      |       | A ANNA M        | 24/07/20        |                |              |            |           |                  |                  |                |                          |                         |                                 |            |                                  |                        |                        |     |  |
| 20  | LTN       | RML   | A RITA MA       | 24/07/20        |                |              |            | 0         |                  | 100              | NĬ             |                          |                         |                                 |            |                                  |                        | <b></b>                |     |  |
| 21  | LVR       | RFL C | DL RAFFAEL      | 24/07/20        |                |              |            |           | $\mathbf{b} \in$ |                  |                |                          |                         |                                 | -U)        | $\downarrow \bigcirc \downarrow$ |                        |                        |     |  |
| 22  | MLE       | CCIN  | <b>AFCONCEL</b> | 24/07/20        |                |              |            |           |                  |                  |                |                          |                         |                                 |            |                                  |                        |                        |     |  |
| 23  | MST       | GP N  | AI GIUSEPP      | 24/07/20        |                | -            |            |           |                  |                  | -              |                          |                         | -                               |            | -                                |                        |                        |     |  |
| 24  | MZZ       | FN N  | // FRANCES      | 24/07/20        |                |              |            |           |                  |                  |                |                          |                         |                                 |            |                                  |                        |                        |     |  |
| 25  | PLLR      | SR P  | CROSARIC        | 24/07/20        |                |              |            |           |                  |                  |                |                          |                         |                                 |            |                                  |                        |                        |     |  |
| 26  | QTR       | FNIC  | QU FRANCES      | 24/07/20        |                |              |            | KI        |                  |                  |                |                          |                         |                                 |            |                                  |                        |                        |     |  |
| 27  | RFF       | NNR   | ANTONI          | 24/07/20        |                |              |            |           |                  |                  |                |                          |                         |                                 |            |                                  |                        |                        |     |  |
| 28  | RNR       | RSI R | AROSALIA        | 24/07/20        |                |              |            |           |                  |                  |                |                          |                         |                                 |            |                                  |                        |                        |     |  |
| 29  | SCCO      | GLNS  | AGIULIAN        | 24/07/20        |                |              |            |           |                  |                  |                |                          |                         |                                 |            |                                  |                        |                        |     |  |
| 30  | SPN       | GT/S  | P AGATA         | 24/07/20        |                |              |            |           |                  |                  |                |                          |                         |                                 |            |                                  |                        |                        |     |  |
| Pro | nto       |       |                 | <b>G</b>        |                |              |            |           |                  |                  |                |                          |                         |                                 |            |                                  | 100%                   |                        |     |  |
|     |           |       |                 |                 |                |              |            |           | -                |                  |                |                          |                         |                                 |            |                                  |                        | 17:14                  |     |  |
|     |           | Q     | 0               | ⊒i              | <b>-</b> C     | 9            | (2)        |           |                  | S                | 🖾 i            | 1                        | X                       |                                 | <#₽        | 0 -                              | 🗢 📀 🗇                  | 22/08/20               | Ę   |  |